# Steg-för-steg-guide "Justera inställningarna för e-postkonto"

Den här guiden beskriver vilka inställningar du behöver göra för justera inställningarna för ett e-postkonto.

## 1.

# Öppna MS Outlook.

Starta MS Outlook genom att dubbelklicka på ikonen MS Outlook. Ikonen hittar du på datorns skrivbord eller under Start-knappen. Välj sedan i menyn enligt bilden:

# Verktyg -> E-postkonton.

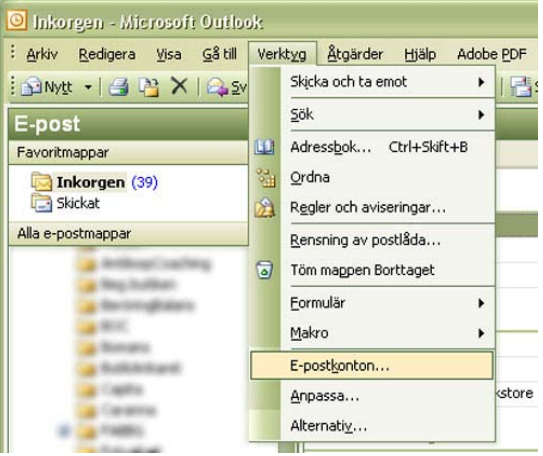

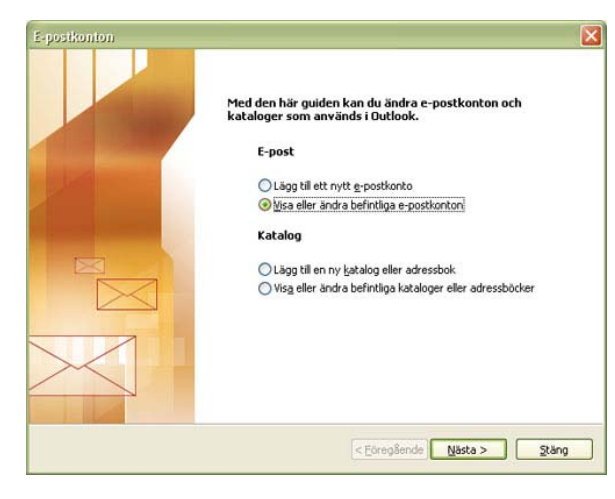

# 2.

# Markera alternativet för "Visa eller ändra befintliga e-postkonton".

Klicka på knappen "Nästa >" längst ned för att fortsätta.

# 3.

# Välj e-postkonto.

Markera det e-postkonto du vill ändra.

Klicka på knappen "Ändra..." till höger för att fortsätta.

| earbetar e-post för de al    | tuella kontona i följande ordning: |                   |
|------------------------------|------------------------------------|-------------------|
| Namn                         | Typ<br>POP/SMTP (Standard)         | Andra             |
| A MARINA PROMINE             |                                    | Lägg till         |
| hipppatters.                 |                                    | Ta bort           |
|                              |                                    | Ange som standard |
|                              |                                    | Flytta upp        |
|                              |                                    | Flytta ned        |
| kickar ny e-post till följan | de plats:                          |                   |
| Personliga mappar            | Ny Outlook-datafil                 |                   |

# MS Outlook 2003 för Windows

| Inställningar I<br>Alla de här i             | ör Internet-e-post (PDF<br>nställningarna krävs för att | <li>3)<br/>e-postkontot ska fungera.</li>                                               | ×                                                          | Juster                                     |
|----------------------------------------------|---------------------------------------------------------|-----------------------------------------------------------------------------------------|------------------------------------------------------------|--------------------------------------------|
| Användarinfor<br>Ditt namn:<br>E-postadress: | mation<br>ditt nam n/företag<br>nam n@din dom änxx      | Serverinformation<br>Inkommande e-post (POP3):<br>Utgående e-post (SMTP):               | mail.crystone.net                                          | <b>post (l</b><br><i>Din an</i><br>Ditt na |
| Inloggningsinfe                              | ormation<br>användamamn                                 | Testa inställningar<br>När du har fyllt i informatione                                  | intern etteverantörs utg. server.<br>en på den här skärmen | ska stå<br>e-post.<br>E-post:              |
| Lösenord:                                    | lös en ord<br>✓Kom ihåg lösenordet                      | bör du testa kontot genom al<br>nedan. (Kräver nätverksans)<br>Iesta kontoinställningar | tt klicka pä knappen<br>utning)                            | postad<br>kattis@                          |
| Logga in med<br>lösenordsaute                | säker<br>ntisering (SPA)                                |                                                                                         | Fler ingtällningar                                         | <i>Inloggi</i><br>Använd                   |
|                                              |                                                         | < Eöregåend                                                                             | e Nästa > Avbryt                                           | du har<br>Lösenc                           |

#### Justera inställningar för Internet-epost (POP3). Din användarinformation.

Ditt namn – fyll i det namn som du vill ska stå som avsändare på din skickade e-post. E-postadress – fyll i den fullständiga epostadressen (t.ex. kattis@designstugan.se).

Inloggningsinformation. Användarnamn – fyll i det kontonamn du har fått. Lösenord – fyll i det lösenord du har fått. (Var noga med stora och små

bokstäver.)

Markera "Kom ihåg lösenordet" om du vill slippa att fylla i det varje gång du ska ladda hem e-post, annars lämnar du alternativet tomt.

# Serverinformation.

Inkommande e-post (POP3) – fyll i det servernamn du har fått för inkommande e-post. Utgående e-post (SMTP) – här fyller du i det servernamn du har fått ifrån din Internetleverantör för utgående e-post eller det servernamn du fått för utgående e-post.

Om du här väljer att lägga in det nya servernamnet för utgående e-post så behöver du även fylla i ett nytt portnummer; punkt 5, 6, och 7 nedan. Annars går du direkt till punkt 8.

## 5.

Klicka sedan på knappen "Fler inställningar..." näst längst ned för att fortsätta.

| Användarinfor                 | mation                    | Serverinformation               |                                  |
|-------------------------------|---------------------------|---------------------------------|----------------------------------|
| Ditt namn:                    | ditt nam n/före tag       | Inkommande e-post (POP3):       | mail.crystone.net                |
| E-postadress:                 | namn@dindomän.××          | Utgående e-post (SMTP):         | mail.orystone.net eller din eger |
| Inloggningsinf                | ormation                  | Testa inställningar             | inclusion dig. s civili          |
| Användarnamn:                 | användarnamn              | När du har fyllt i informatione | n på den här skärmen             |
| Lösenord:                     | lösenord                  | nedan. (Kräver nätverksansk     | itning)                          |
|                               | Kom ihåg lösenordet       | Testa kontoinställningar        | 1                                |
| Logga in med<br>lösenordsaute | säker<br>intisering (SPA) |                                 | Fler inställningar               |

|                        | Anslutning                                                                                                    | Avancerat       |                   |
|------------------------|----------------------------------------------------------------------------------------------------|-----------------|-------------------|
| Den utgående serverr   | (SMTP) kräve                                                                                                    | er autentiserin | g                 |
| Använd samma inst      | ällningar som j                                                                                                    | på servern för  | inkommande e-post |
| O Logga in med         |                                                                                                    |                 |                   |
| <u>A</u> nvändarnamn:  |                                                                                                    |                 |                   |
| Lösenord:              |                                                                                                    |                 |                   |
|                        | Kom ihåg l                                                                                                    | ösenordet       |                   |
| 🗌 Logga in med sä      | ker lösenords                                                                                                    | autentisering   | (SPA)             |
| <u> </u>               | ör inkommane                                                                                                    | le e-post inna  | n e-post skickas  |
| Logga in ba server l   | CALIFICATION OF THE PARTY OF THE PARTY OF TH |                 |                   |
| O Logga in på server i | or internation                                                                                                    |                 |                   |
| Cogga in på server i   | or a nonlinear                                                                                                    |                 |                   |
| C Logga in pa server i | or information                                                                                                    |                 |                   |
| O Logga in pa server i |                                                                                                    |                 |                   |
| O Logga in på server i |                                                                                                    |                 |                   |
| Uogga in pa server i   |                                                                                                    |                 |                   |

# 6.

# Välj flik "Utgående server".

Markera "Den utgående servern (SMTP) kräver autentisering" och markera även "Använda samma inställningar som på servern för inkommande e-post".

# MS Outlook 2003 för Windows

# 7.

# Välj flik "Avancerat"

Inställningar för Internet-e-post (POP3) Alla de här inställningarna krävs för att e-postkontot ska fungera.

Serverportnummer Skriv in 587 i rutan för "Utgående server (SMTP)".

Serverinformation

Klicka "OK".

Användarinformation

Ditt namn: E-postadress:

Inloggnings Användarnare Lösenord:

Logga in me

| Inställningar för Internet-e-post 🛛 🛛 🔀                                                                                                    |
|----------------------------------------------------------------------------------------------------|
| Allmänt Utgående server Anslutning Avancerat                                                                                                    |
| Serverportnummer<br>Inkommande server (POP3): III Använd standard<br>Servern Igräver en krypterad anslutning (SSL)<br>Utgående server (SMTP): 25<br>Servern kräver en krypterad anslutning (SSL)<br>Server-timeout |
| Kort Ulang 1 minut<br>Leverans<br>Lämna en kopia av meddelanden på servern<br>I a bort från servern efter 10 0 dagar<br>T a bort borttagna meddelanden från servern                                                |
| OK Avbryt                                                                                                    |

# 8.

Nästa" för att gå vidare.

# 9.

E-postkonton

Skickar ny e-post till följande plats:

Personliga mappar

#### Slutför

Väli ett konto om du vill ändra inställningar eller ta bort det.

POP/SMTP (Standard)

Ny Qutlook-datafil...

POPOSITE

Bearbetar e-post för de aktuella kontona i följande ordning:

Du har nu ändrat all nödvändig information.

Ändra...

<u>Ia</u> bort

Ange som standard

Flytta upp

Flytta ned

< Eöregående Slutför Avbryt

Lägg till...

Klicka på knappen "Slutför" längst ned för att avsluta konfigurationen av ditt e-postkonto.

#### Se ditt nya e-postkonto.

Nu kan du se ditt nya e-postkonto i det vita fältet. Här ställer du även in vilket konto som ska användas som standardkonto. Dvs. vilket konto som automatiskt ska användas när du skickar e-post (den e-postadressen och namnet som syns som avsändare när du skickar e-post).

Markera det e-postkonto du vill ange som standard och klicka på knappen "Ange som standard". Du kan se vilket konto som valts som standard genom att det finns angivet inom parentes bakom aktuellt konto.

Klicka på knappen "Stäng" längst ned till höger för att avsluta.

|    | Designatugan/Kattis                              | Inkommande e-post (POP3):                                       | mail-crystone.net                           |           |
|----|--------------------------------------------------|-----------------------------------------------------------------|---------------------------------------------|-----------|
|    | kattedideografugan.se                            | Utgående e-post (SMTP):                                         | uniprelay1.tella.com                        |           |
| ıf | ormation                                         | Testa inställningar                                             |                                             | Klicka "I |
| 5  | katts@designitugar.se                            | När du har fyllt i informatione<br>bör du testa kontot genom at | n på den här skärmen<br>t klicka på knappen |           |
| d  | ₩Kom ihåg lösenordet<br>säker<br>ntisering (SPA) | Iesta kontoinställningar                                        | (Fler ingtällningar)                        |           |
|    |                                                  | < <u>Eöreg</u> åerde                                            | Nästa > Avbryt                              |           |
|    |                                                  |                                                                 |                                             | E-postkor |
|    |                                                  |                                                                 |                                             | E-nost    |

X

| DOD/CHITD (Chandand) |                    |
|----------------------|--------------------|
| POP/SMTP (Standard)  | Lägg till          |
|                      | <u>I</u> a bort    |
|                      | Ange som standard  |
|                      | Flytta upp         |
|                      | Flytta ne <u>d</u> |
|                      |                    |
|                      |                    |